## Financial Management

## Purchasing

| KIVERDALE SCHOOL DISTR                                       | IU 1, WI                |                           |                         |
|--------------------------------------------------------------|-------------------------|---------------------------|-------------------------|
| Financial Management                                         |                         | Favorites 🕈               | 🎦 New Window 📇 My Print |
|                                                              | Favoritos               | My Print Ouguo            |                         |
| Jump to Other Dashboards                                     |                         |                           | Status                  |
| Skyward User                                                 | No lavorites available. | No items available.       | olulus                  |
| Employee Calact Widarts                                      | District News           | 0                         |                         |
| Reset Dashboards Select Widgets                              | No news to display      |                           |                         |
| Recent Programs Ø                                            |                         |                           |                         |
| 🗑 Financial Management Home 👘                                |                         |                           |                         |
| WF                                                           | _                       |                           |                         |
| WF\PU\MR\RE\RQ                                               |                         |                           |                         |
|                                                              |                         |                           |                         |
| Requisitions                                                 | ***                     |                           |                         |
| Home Purchasing Q                                            |                         |                           |                         |
| ■ Requisitions                                               |                         | 📴 📷 🖕 Favorites 🕈 🖞 New V | Vindow 🖶 My Print Queue |
| Views: My Requisitions                                       | xyward Default ▼        | 🝸 🔟 🖄                     | Print                   |
| PO Number - Status Level Number Description                  | Vender Name St          | Amount Entered By         | Add                     |
| There are no records to display: check your filter settings. | Vendor Marile St        | Amount Entered by         | View                    |
|                                                              |                         |                           | Edit                    |
|                                                              |                         |                           | Clone                   |
|                                                              |                         |                           | Notes                   |
|                                                              |                         |                           | Attacn                  |
|                                                              |                         |                           | Submit                  |

Add-- to add a regular requisition

If you want to order from the online catalogs Clink on the add from online catalog on the lower right hand side. This is for orders for School Specialty, Really Good Stuff, and Amazon. It will take you to their website.

Add from Online Catalog

|                                                                                                    |                                                                                              | Save and                           |
|----------------------------------------------------------------------------------------------------|----------------------------------------------------------------------------------------------|------------------------------------|
| equisition setup                                                                                                    | Information                                                                                  | Add Detail                         |
| Requisition Group                                                                                                    | x 200 - Elementary School ▼                                                                  | Save and<br>Mass Add               |
| FISCAL TEAL                                                                                                    | Z01/ - Z018 JULY 1, Z01/ - June 30, Z018                                                     | Detail                             |
|                                                                                                    | Account allocation by each requisition anount (194).                                         | Save and<br>Import<br>Detail Lines |
|                                                                                                    |                                                                                              | Back                               |
|                                                                                                    |                                                                                              |                                    |
| * Vendor:                                                                                                    |                                                                                              |                                    |
| * Vendor:<br>* Ship To: RIVI                                                                                                    | ERDALE ELEM 800 N 6TH ST MUSCODA WI 53573                                                    |                                    |
| <u>* Vendor:</u><br><u>* Ship To:</u> RIVI<br>Attention: CHE                                                                      | ERDALE ELEM 800 N 6TH ST MUSCODA WI 53573                                                    |                                    |
| * Vendor:<br>* Ship To: RIVI<br>Attention: CHEI<br>* Due Date: 05/0                                                               | ERDALE ELEM 800 N 6TH ST MUSCODA WI 53573                                                    |                                    |
| * Vendor:<br>* Ship To: RIVI<br>Attention: CHEI<br>* Due Date: 05/0<br>Ship Date: 05/0<br>Ship Via:                               | ERDALE ELEM 800 N 6TH ST MUSCODA WI 53573 V<br>RI STODDARD<br>4/2018 Friday<br>4/2018 Friday |                                    |
| <u>* Vendor;</u><br><u>* Ship To;</u> RIV;<br>Attention: CHEI<br>* Due Date: 05/0<br>Ship Via:<br>Traiect/Grant                   | ERDALE ELEM 800 N 6TH ST MUSCODA WI 53573 V<br>RI STODDARD<br>4/2018 Friday                  |                                    |
| * Vendor:<br>* Ship To: RIV:<br>Attention: CHEI<br>* Due Date: 05/0<br>Ship Date: 05/0<br>Ship Via:<br>roject/Grant:<br>Contract: | ERDALE ELEM 800 N 6TH ST MUSCODA WI 53573 •<br>RI STODDARD<br>4/2018 • Friday                |                                    |

Pick Group Fiscal Year—Be sure to use the correct fiscal year Description Vendor Ship to: Attention Due Date-doesn't matter except for the same fiscal year Ship Date

Then click on Save and add detail on the right

It will take you to the following:

| equisition Master Information<br>Batch Number: WEBREQ<br>Requisition Number: 000000437<br>Group: (200) Elementary School<br>Fiscal Year: 2017 - 2018<br>Vendor: TIME FOR KIDS<br>PO BOX 61931<br>TAMPA FL 33661-1170 | Accounting: <b>Account allocation by total requisition amount.</b><br>Amount: <b>0.00</b><br>Ship To: <b>RIVERDALE ELEM</b><br>Description: <b>test</b> |  |
|----------------------------------------------------------------------------------------------------|----------------------------------------------------------------------------------------------------|--|
| Requisition Detail Lines                                                                                                    |                                                                                                    |  |
| * Line Number: 100                                                                                                    | Save                                                                                                    |  |
| Line Type:  Merchandise                                                                                                    | Back                                                                                                    |  |
| Narrative                                                                                                    |                                                                                                    |  |
| Catalog:                                                                                                    |                                                                                                    |  |
| * Quantity: 0                                                                                                    |                                                                                                    |  |
| Unit of Measure:                                                                                                    |                                                                                                    |  |
| * Unit Cost: 0.00000                                                                                                    |                                                                                                    |  |
| Total Amount: 0.00                                                                                                    |                                                                                                    |  |
| * Description                                                                                                    |                                                                                                    |  |
| istensk ( ) denotes a required field                                                                                                    |                                                                                                    |  |

You can add catalog number Required places are Quantity, Unit Cost, and Description Click Save on the right

| equisition Detail Lines/Acco     | ounting                                |                                                             |            |        |           |            |              |       |           |                      |
|----------------------------------|----------------------------------------|-------------------------------------------------------------|------------|--------|-----------|------------|--------------|-------|-----------|----------------------|
| Requisition Master Informa       | ation                                  |                                                             |            |        |           |            |              |       |           | Subm<br>Appl         |
| Batch Number: WEBR               | Q                                      |                                                             |            |        |           |            |              |       |           | Save                 |
| Requisition Number: 00000        | 00437                                  | Accounting: Account allocation by total requisition amount. |            |        |           |            | Edit Master  |       |           |                      |
| Group: (200)                     | Elementary School                      | Amount: <b>10.00</b>                                        |            |        |           |            | N            | otes  |           | Ba                   |
| Fiscal Year: 2017 -              | 2018                                   | Ship To: RIVER                                              | RDALE ELEI | М      |           |            | Attacl       | nment | 5         |                      |
| Vendor: TIME F<br>PO BO<br>TAMPA | FOR KIDS<br>X 61931<br>A FL 33661-1170 | Description: test                                           |            |        |           |            |              |       |           |                      |
| equisition Detail Line Items     |                                        |                                                             |            |        |           |            |              |       |           |                      |
| /iews: General ▼ Filters: *      | Skyward Default 🔻                      |                                                             |            |        |           |            | T            | Ш     | 🖲 🙇       | <u>A</u> dd          |
| Line 🔺 Catalog Code              | Description                            |                                                             | Quantity   | U of M | Unit Cost | Total Cost | Comm<br>Code |       | %<br>Disc | Edit<br>Delete       |
| 100                              | book                                   |                                                             | 1          |        | 10.00000  | 10.00      |              |       | 0         | Mass Ad              |
|                                  |                                        |                                                             |            |        |           |            |              |       |           | Detail               |
|                                  |                                        |                                                             |            |        |           |            |              |       |           |                      |
|                                  |                                        |                                                             |            |        |           |            |              |       |           | Requisition          |
|                                  |                                        |                                                             |            |        |           |            |              |       |           | Account              |
|                                  |                                        |                                                             |            |        |           |            |              |       |           | Import<br>Detail Lin |
|                                  |                                        |                                                             |            |        |           |            |              |       |           |                      |
|                                  |                                        |                                                             |            |        |           |            |              |       |           |                      |
|                                  |                                        |                                                             |            |        |           |            |              |       |           |                      |
|                                  |                                        |                                                             |            |        |           |            |              |       |           |                      |
|                                  |                                        |                                                             |            |        |           |            |              |       |           |                      |

This is where you put the account number

Click on add requisition accounts on bottom right

|              |                      |                             |                             |                              |                                                                 |                 | - Drout diff |         |   | Accoun   | t Level Description    |
|--------------|----------------------|-----------------------------|-----------------------------|------------------------------|-----------------------------------------------------------------|-----------------|--------------|---------|---|----------|------------------------|
|              |                      |                             |                             |                              |                                                                 |                 |              | 20      |   | PER/SE   | R UNDIFF CURRICULUM    |
| nd 🔺         | Т                    | Loc                         | Obj                         | Func                         | Prj                                                             | Funds Available | Selected     |         |   |          |                        |
| 0            | Е                    | 100                         | 310                         | 110000                       | 000                                                             | \$4,568.00      |              |         |   | Accoun   | t Number Information   |
| )            | Е                    | 100                         | 310                         | 120000                       | 000                                                             | \$0.00          |              |         |   | Lode     | CENERAL EUND           |
| )            | Е                    | 100                         | 310                         | 164000                       | 000                                                             | \$3,845.00      |              |         |   | 100      |                        |
| )            | Е                    | 100                         | 310                         | 240000                       | 000                                                             | \$704.00        |              |         |   | 210      |                        |
| )            | Е                    | 100                         | 320                         | 125500                       | 000                                                             | \$0.00          |              |         |   | 110000   |                        |
| )            | Е                    | 100                         | 320                         | 253000                       | 000                                                             | \$0.00          |              |         |   | 000      | 000                    |
|              | Е                    | 100                         | 342                         | 110000                       | 000                                                             | \$3,838.85      |              |         |   | 000      | 000                    |
| )            | Е                    | 100                         | 342                         | 124000                       | 000                                                             | \$0.00          |              |         |   | 2017-2   | 018 Available Funds By |
|              | Е                    | 100                         | 342                         | 240000                       | 000                                                             | \$-1,050.06     |              |         |   | Individu | al Account             |
|              | Е                    | 100                         | 353                         | 240000                       | 000                                                             | \$0.00          |              |         |   |          |                        |
| )            | Е                    | 100                         | 354                         | 240000                       | 000                                                             | \$0.00          |              |         |   |          |                        |
| )            | Е                    | 100                         | 360                         | 240000                       | 000                                                             | \$0.00          |              |         |   |          |                        |
| )            | Е                    | 100                         | 381                         | 255000                       | 000                                                             | \$0.00          |              |         |   |          |                        |
| )            | Е                    | 100                         | 411                         | 110000                       | 000                                                             | \$-1,855.12     |              |         |   |          |                        |
|              |                      |                             |                             |                              |                                                                 |                 |              |         | • |          |                        |
| reco         | ords o               | display                     | red                         |                              |                                                                 |                 | Account Ni   | mber:   |   | S 🔛      |                        |
|              |                      |                             |                             |                              |                                                                 |                 | Quid         | k Key:  |   |          |                        |
| il Amo<br>Ar | ount<br>Tota<br>moun | to Dis<br>I Distr<br>nt Rem | tribute<br>ibuted<br>aining | \$10.00<br>\$0.00<br>\$10.00 | 100.00 <sup>4</sup><br>0.00 <sup>4</sup><br>100.00 <sup>4</sup> | Уо<br>Уо<br>Уо  |              |         |   |          |                        |
| ected        | Acc                  | ounts                       | ;                           |                              |                                                                 |                 |              |         |   |          |                        |
| count        | Num                  | ber                         |                             |                              |                                                                 | Amount          |              | Percent |   | Remove   |                        |
|              |                      |                             |                             |                              |                                                                 |                 |              |         |   | Remove / | All                    |

Beside the Quick Key put in your number

| Account                                                                   | Dist                                                         | ribu                                         | tion                               |                       |                                   |         |                   |            |          |                        |   | 1 🕆 🖶        |
|---------------------------------------------------------------------------|--------------------------------------------------------------|----------------------------------------------|------------------------------------|-----------------------|-----------------------------------|---------|-------------------|------------|----------|------------------------|---|--------------|
| Available                                                                 | Ассон                                                        | unts (/                                      | Account                            | s are                 | displayed based on Accou          | nt Clea | rance access)     |            |          |                        |   | Save         |
|                                                                           |                                                              |                                              |                                    |                       |                                   |         |                   | <b>B A</b> | Accoun   | t Level Description    |   | Distrib      |
|                                                                           |                                                              |                                              |                                    |                       |                                   |         |                   |            | 1ST GR   | ADE SUPPLIES           |   | <u>B</u> ack |
| Fnd 🔺 T                                                                   | Loc                                                          | Obj                                          | Func                               | Prj                   | Funds Available                   | Selec   | ted               |            |          | t Number Information   | ` |              |
| 10 E                                                                      | 100                                                          | 381                                          | 255000                             | 000                   | \$0.00                            | 0       | ]                 |            | Code     | Description            |   |              |
| 10 E                                                                      | 100                                                          | 411                                          | 110000                             | 000                   | \$-1,855.12                       |         |                   |            | 10       | GENERAL FUND           |   |              |
| <u>10</u> E                                                               | 100                                                          | 411                                          | 110101                             | 000                   |                                   |         | 2                 |            | 100      |                        | _ |              |
| 10 E                                                                      | 100                                                          | 411                                          | 110102                             | 000                   | \$331.95                          | C       |                   |            | 411      |                        | _ |              |
| 10 E                                                                      | 100                                                          | 411                                          | 110103                             | 000                   | \$47.90                           | (       |                   |            | 110101   | 1ST GRADE SUPPLIES     | _ |              |
| 10 E                                                                      | 100                                                          | 411                                          | 110104                             | 000                   | \$118.59                          |         |                   |            | 000      | 000                    | _ |              |
| 10 E                                                                      | 100                                                          | 411                                          | 110105                             | 000                   | \$55.49                           |         |                   |            | 000      | 000                    |   |              |
| 10 E                                                                      | 100                                                          | 411                                          | 110106                             | 000                   | \$86.13                           |         |                   |            | 2017-2   | 018 Available Funds By |   |              |
| 10 E                                                                      | 100                                                          | 411                                          | 110107                             | 000                   | \$130.17                          |         |                   |            | Individu | ual Account            |   |              |
| 10 E                                                                      | 100                                                          | 411                                          | 121000                             | 000                   | \$46.17                           | C       |                   |            |          |                        |   |              |
| 10 E                                                                      | 100                                                          | 411                                          | 125400                             | 000                   | \$-63.75                          |         |                   |            |          |                        |   |              |
| 10 E                                                                      | 100                                                          | 411                                          | 140000                             | 000                   | \$-11.68                          |         |                   |            |          |                        |   |              |
| 10 E                                                                      | 100                                                          | 411                                          | 213000                             | 000                   | \$17.11                           |         |                   |            |          |                        |   |              |
| 10 E                                                                      | 100                                                          | 411                                          | 240000                             | 000                   | \$650.07                          |         |                   | •          |          |                        |   |              |
| 4                                                                         |                                                              |                                              |                                    |                       |                                   |         | -                 | •          |          |                        |   |              |
| H4 4 Þ                                                                    | ₩.                                                           | 44 reco                                      | ords displa                        | yed                   |                                   | Accour  | it Number:        |            | \$ 🗄     |                        |   |              |
|                                                                           |                                                              |                                              |                                    |                       |                                   |         | Quick Key:        |            |          |                        |   |              |
| Total Amount<br>Tot<br>Amou<br>Selected Ac<br>Account Nu<br>* 10 E 100 41 | t to Dis<br>tal Dist<br>int Ren<br>count<br>imber<br>1 11010 | tribute<br>ributed<br>naining<br>s<br>11 000 | ::\$10.00<br> :\$10.00<br> :\$0.00 | 100.0<br>100.0<br>0.0 | 0%<br>0%<br>0%<br>Amount<br>10.00 |         | Percent<br>100.00 |            | Remove   | e<br>All               |   |              |
|                                                                           |                                                              |                                              |                                    |                       |                                   |         |                   |            |          |                        |   |              |

## It will look like this -ABOVE

On the right side you can check to make sure it's the correct account Click –Save Account Distrib on right side

| Requisition Detail Lines/Accounting                          |                          |                     |                  |                | 💼 靠 📮 🕐                             |
|--------------------------------------------------------------|--------------------------|---------------------|------------------|----------------|-------------------------------------|
| Requisition Master Information   Requisition Detail Lines/Ad | ccounting                |                     |                  |                |                                     |
| tequisition Detail Lines/Accounting                          |                          |                     |                  |                |                                     |
| Requisition Master Information                               |                          |                     |                  |                | Submit For<br>Approval              |
| Batch Number: WEBREQ                                         |                          |                     |                  |                | Save and                            |
| Requisition Number: 0000000437                               | Accounting: Account allo | ocation by total re | equisition amoun | t. Edit Master | Einish Later                        |
| Group: (200) Elementary School                               | Amount: 10.00            |                     |                  | Notes          | Back                                |
| Fiscal Year: 2017 - 2018                                     | Ship To: RIVERDALE       | ELEM                |                  | Attachments    |                                     |
| Vendor: TIME FOR KIDS<br>PO BOX 61931<br>TAMPA FL 33661-1170 | Description: <b>test</b> |                     |                  |                |                                     |
| Requisition Accounts                                         |                          |                     |                  |                |                                     |
| Requisition Accounting                                       |                          |                     |                  | ۲ 🔄            | Update<br>Account                   |
| Account Number 🔺                                             | Account Amount           | Account Percent     | Over Budget      |                | Distrib                             |
| <u>10 E 100 411 110101 000</u>                               | \$10.00                  | 100.00%             | yes              | A              |                                     |
|                                                              |                          |                     |                  |                | View<br>Requisition<br>Detail Lines |

Click submit for approval – on right side